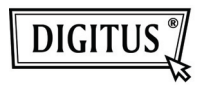

# ADAPTADOR INALÁMBRICO USB 2.0 150N

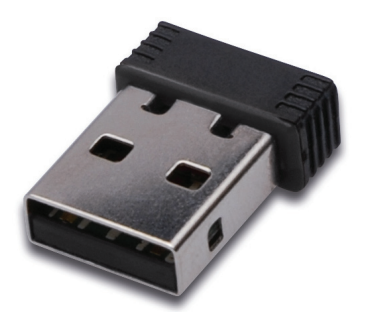

## Guía de Instalación Rápida

### Contenido

| Contenido del Paquete                     | Página 2 |
|-------------------------------------------|----------|
| Instalación de la Tarjeta de Red          | Página 3 |
| Conexión a un Punto de Acceso Inalámbrico | Página 7 |

#### Contenido del Paquete

Antes de empezar a usar esta tarjeta de red inalámbrica, por favor compruebe si falta algo en el embalaje, y contacte con su distribuidor para pedir los elementos que falten:

- 1) Tarjeta USB de Red Inalámbrica (imagen 1)
- CD ROM con Controlador/Utilidad/Guía Rápida/Manual de Usuario (imagen 2)

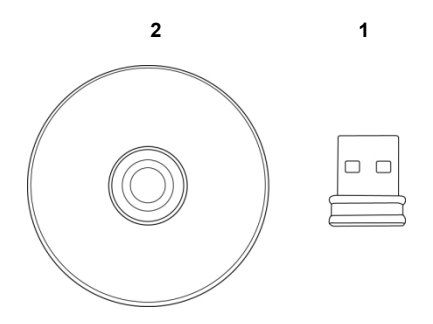

#### Instalación de la Tarjeta de Red

Por favor, siga estas instrucciones para instalar su nueva tarjeta USB de red inalámbrica.

1. Inserte la tarjeta inalámbrica USB en un puerto USB 2.0 libre de su ordenador con éste encendido.

Nunca emplee la fuerza para insertar la tarjeta, si nota que está atascada, dele la vuelta e inténtelo de nuevo.

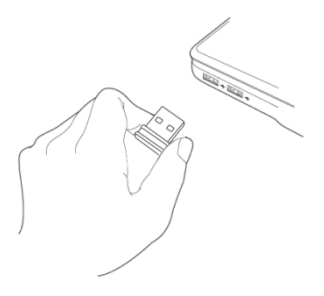

 En su ordenador aparecerá el siguiente mensaje, haga clic en 'Cancel'.

| Found New Hardware Wizard |                                                                                                    |  |  |  |  |
|---------------------------|----------------------------------------------------------------------------------------------------|--|--|--|--|
|                           | Welcome to the Found New Hardware Wizard   Windows will search for current and updated software by looking on your computer, on the hardware installation CD, or on the Windows Update Web ate (with your permission).   Read our privacy policy   Can Windows connect to Windows Update to search for software?   O Yes, risk time only   O Yes, row and given time I connect a device   O No, not this time   Click Next to continue. |  |  |  |  |
|                           | < <u>B</u> ack Next> Cancel                                                                                                    |  |  |  |  |

 Inserte el CD-ROM con el controlador del dispositivo en la unidad de CD-ROM de su ordenador. Seleccione "Driver/Utility Installation" para instalar el programa del software.

| REALTEK 11n USB Wireless LAN Software - InstallShield Wizard                                                      |        |
|----------------------------------------------------------------------------------------------------|--------|
| Choose Setup Language<br>Select the language for the installation from the choices below.                         | N      |
| Barque<br>Bulgarian<br>Catalan<br>Chrises (Simplified)<br>Croatian<br>Coatian<br>Casch<br>Danth<br>Danth<br>Danth |        |
| Finnish<br>French (Standard)<br>Gerneh<br>Greek<br>InstalSheld                                                    | ×      |
| < Back Next >                                                                                                    | Cancel |

4. Por favor, seleccione el idioma que desee utilizar, después haga clic en 'Next'.

| REALTEK 11n USB Wireless LAN Software - InstallShield Wizard 🛛 📗                                                                                                    |      |
|----------------------------------------------------------------------------------------------------|------|
| Choose Setup Language<br>Select the language for the installation from the choices below.                                                                                             |      |
| Barque<br>Barque<br>Bargan<br>Dranse (Simplified)<br>Cranse (Traditional)<br>Costian<br>Casch<br>Darish<br>Dutch<br>Dutch<br>French (Canadian)<br>French (Standard)<br>Germa<br>Grand |      |
| < Back Next> Can                                                                                                    | ncel |

5. Haga clic en 'Next' para continuar.

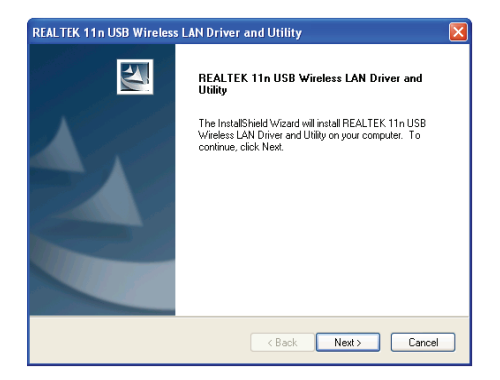

 Haga clic en 'Install' para comenzar la instalación. El proceso de instalación necesita unos minutos para completarse, por favor tenga paciencia.

| REALTEK 11n USB Wireless LAN Driver and Utility                                                                    | × |
|----------------------------------------------------------------------------------------------------|---|
| REALTEK 11n USB Wireless LAN Driver and Utility                                                                    |   |
| Click Install to begin the installation.                                                                           |   |
| If you want to review or change any of your installation settings, click Back. Click Cancel to exit<br>the wizard. |   |
|                                                                                                    |   |
|                                                                                                    |   |
|                                                                                                    |   |
|                                                                                                    |   |
|                                                                                                    |   |
|                                                                                                    |   |
| InstallShield Kack Install Cancel                                                                                  | ) |

7. Haga clic en 'Finish' para reiniciar su ordenador y completar el proceso de instalación. Si no desea reiniciar el ordenador ahora, seleccione la opción 'No, l'Il restart my computer later' y haga clic en 'Finish'. Por favor, tenga en cuenta que debe reiniciar su ordenador antes de poder utilizar su nueva tarjeta USB de red inalámbrica.

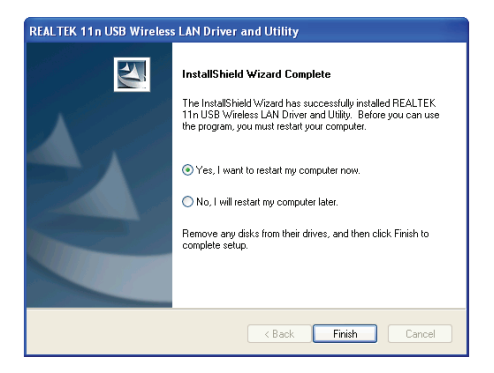

#### Conexión a un Punto de Acceso Inalámbrico

Utilizar su Utilidad de Configuración para Conectarse a un Punto de Acceso Inalámbrico:

 Tras completar la instalación, aparecerá automáticamente en el escritorio de su ordenador la utilidad de configuración inalámbrica. También verá un icono en la esquina inferior derecha de su sistema Windows. Puede hacer clic en el icono con el botón derecho de su ratón, y seleccionar la utilidad de configuración que quiera utilizar.

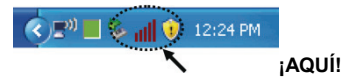

 Aparecerá la utilidad inalámbrica. Haga clic en la pestaña 'Available Network' para buscar los puntos de acceso inalámbricos cercanos.

| efresh(R) Mode(M) Abo | lut(A)                                                                  |
|-----------------------|-------------------------------------------------------------------------|
| MyComputer            | General Profile Available Network Status Statistics Wi-Fi Protect Setup |
| Realtek RTL8191       | Status: Not Accordated                                                  |
|                       | Sneed: N/å                                                              |
|                       | Type: N/A                                                               |
|                       | Encryption: N/A                                                         |
|                       | SSID:                                                                   |
|                       | Signal Strength:                                                        |
|                       | Link Outline                                                            |
|                       | Lin Quarty.                                                             |
|                       |                                                                         |
|                       | Network Address:                                                        |
|                       | MAC Address:                                                            |
|                       | IP Address: 0.0.0.0                                                     |
|                       | Subnet Mask: 0.0.0.0                                                    |
|                       | Gateway:                                                                |
|                       | ReNew IP                                                                |
|                       |                                                                         |
|                       |                                                                         |
| Show Tray Icon        | Disable Adapter Close                                                   |
| Radio Off             | Windows Zero Config                                                     |

 Por favor, espere un momento y todos los puntos de acceso inalámbricos que puedan ser alcanzados por esta tarjeta de red, se mostrarán aquí.

Por favor, seleccione el punto de acceso al que quiera conectarse, y a continuación haga doble clic en él, o haga clic en 'Add to Profile'.

Si el punto de acceso al que quiere conectarse no aparece aquí, por favor haga clic en 'Rescan'.

| 🗟 REALTEK 11n USB W     | ireless LAN Utility                                                     |         |
|-------------------------|-------------------------------------------------------------------------|---------|
| Refresh(R) Mode(M) Abor | #(A)                                                                    |         |
| 😑 😼 MyComputer          | General Profile Available Network Status Statistics Wi-Fi Protect Setup |         |
| Realtek RTL8191         | Available Network(s)                                                    |         |
|                         | SSID Channel Encontion Network Authentication                           | Simal 1 |
|                         | VI BARN23-00-0a 1 WEP Linknown                                          | 8% Ir   |
|                         | 1 TKIP WPA Pre-Shared Key                                               | .26% Jr |
|                         | VXTRAVEL 3 TKIP WPA Pre-Shared Key                                      | 100% 1  |
|                         | Ninhal 6 TKIP WPA2 Pre-Shared Key                                       | 8% Ir   |
|                         | 10 TKIP/AES WPA Pre-Shared Key/                                         | 8% Ir   |
|                         | 1ºLalaPORT 11 WEP Unknown                                               | 44% Ir  |
|                         | 1º TeddyHome 11 WEP Unknown                                             | 8% Ir   |
|                         |                                                                         |         |
|                         |                                                                         |         |
|                         |                                                                         |         |
|                         |                                                                         |         |
|                         |                                                                         |         |
|                         | <                                                                       | >       |
|                         | Refresh Add to Profile                                                  | 1       |
|                         |                                                                         | J       |
|                         | Note                                                                    |         |
|                         | Double click on item to join/create profile.                            |         |
| < > >                   |                                                                         |         |
| Show Tray Icon          | Disable Adapter                                                         | Chun    |
| Radio Off               | Windows Zero Config                                                     | Close   |
|                         |                                                                         |         |

4. Si se necesita una contraseña (esto es, 'Clave de Red') para acceder al punto de acceso inalámbrico, por favor introdúzcala en 'Network key' (y vuelva a introducirla en 'Confirm network key', para confirmar). Haga clic en 'OK' cuando la contraseña esté correctamente introducida.

| Profile Name:                                  | VXTRAVEL                                       | 802.1x configure     |                 |
|------------------------------------------------|------------------------------------------------|----------------------|-----------------|
| Network Name(SSID):                            |                                                | EAP TYPE :           |                 |
|                                                |                                                |                      |                 |
|                                                |                                                | Tunnel : p           | tivision Mode : |
| This is a computer-to<br>access points are not | >computer(ad hoc) network; wireless<br>t used. |                      |                 |
| Channel:                                       | 3 (2422MHz) ¥                                  |                      |                 |
|                                                |                                                | Username :           |                 |
| Wireless network secu                          | rity                                           |                      |                 |
| This network requires                          | a key for the following:                       | Identity :           |                 |
| Notw                                           | ork Authentication: WPA-PSK 🗸                  |                      |                 |
|                                                | Data encryption: TK3P                          | Domain :             |                 |
|                                                | SPHRASE                                        | Password :           |                 |
|                                                |                                                |                      |                 |
| Rey index (advanced)                           |                                                | Certificate :        |                 |
| Network key:                                   |                                                |                      |                 |
|                                                |                                                | PAC : Auto Select PA |                 |
| Confirm network key:                           |                                                |                      |                 |

5. La tarjeta de red intentará ahora conectarse al punto de acceso, esto puede necesitar unos segundos o minutos, por favor tenga paciencia. Cuando el 'Status' pase a 'Associated' en la pestaña 'General', su ordenador estará conectado al punto de acceso que haya seleccionado. Haga clic en 'Close' para cerrar su menú de configuración.

| REALTEK 11n USB Wireless LAN Utility |                                |         |                   |          |            |                     |       |
|--------------------------------------|--------------------------------|---------|-------------------|----------|------------|---------------------|-------|
| Refresh(R) Mode(M) Abou              | t(A)                           |         |                   |          |            |                     |       |
| E S MyComputer                       | General                        | Profile | Available Network | Status   | Statistics | Wi-Fi Protect Setup |       |
| Reaker HILBI91                       |                                |         |                   |          |            |                     |       |
|                                      |                                |         | Status: Asso      | ioated   |            |                     |       |
|                                      |                                |         | Speed: Tx:5       | i4 Mops  | Rx:54 Mb   | ops                 |       |
|                                      |                                |         | Type: Intra       | istructu | re         |                     |       |
|                                      |                                |         | Encryption: TKI   | )        |            |                     |       |
|                                      |                                |         | SSID: VXT         | RAVEL    |            |                     |       |
|                                      |                                | Sign    | al Strength: 📗    | ШШ       |            | 98%                 |       |
|                                      |                                |         | Link Quality:     | TTTTT    |            |                     |       |
|                                      |                                |         |                   |          |            |                     |       |
|                                      |                                |         |                   |          |            |                     |       |
|                                      |                                |         |                   |          |            |                     |       |
|                                      | Network Address:               |         |                   |          |            |                     |       |
|                                      | MAC Address: 00:1F:1F:41:12:5E |         |                   |          |            |                     |       |
|                                      | IP Address: 0.0.0.0            |         |                   |          |            |                     |       |
|                                      | Outres Mak: U.U.U              |         |                   |          |            |                     |       |
|                                      | Gatterway:                     |         |                   |          |            |                     |       |
|                                      | ReNew IP                       |         |                   |          |            |                     |       |
|                                      |                                |         |                   | -        |            |                     |       |
| <                                    |                                |         |                   |          |            |                     |       |
| Show Tray Icon                       |                                |         | 🔲 Disa            | ble Ada  | pter       |                     | Close |
| Radio Off                            |                                |         | 🗌 Wir             | dows Z   | ero Config | 2                   |       |

Para la configuración avanzada y otras funciones de esta tarjeta USB de red inalámbrica, por favor consulte el manual de usuario que se incluye en el CD-ROM suministrado.

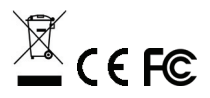